# **Step One**

Press 1 on the keypad to add cash to your PaperCut Account Press 2 on the keypad to purchase a Guest Print Card

### **Step Two**

Swipe your Otis ID or enter your ID number on the keypad (omit the X from your ID number)

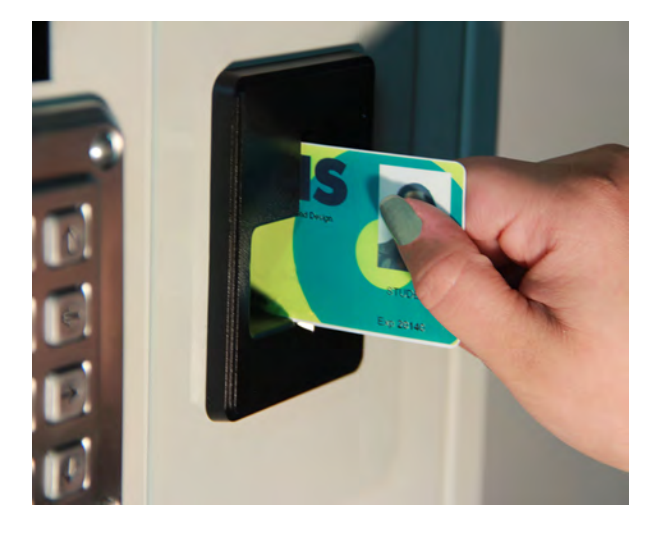

## **Step Three**

Enter your PIN or Choose a new PIN if this is your first time using the system. Then press the  $\frac{#}{ENT}$  key.

## **Step Four**

Once the blue light flashes on the ePort, swipe your Credit or Debit card. Each time you swipe, \$10.00 will be added to your

PaperCut account. (Note: you must wait for the blue light to flash each time before you swipe to add cash.) There are no refunds.

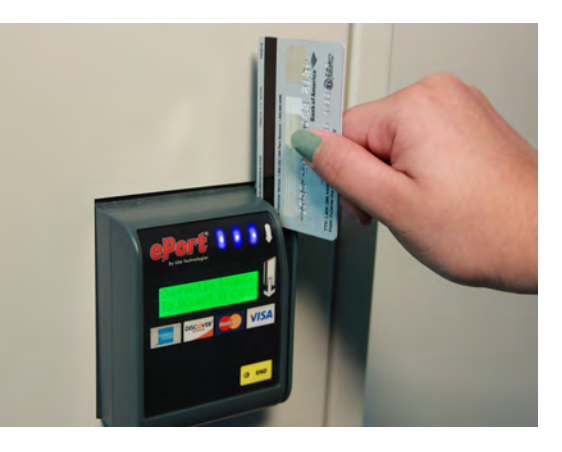

## **Step Five**

Press the *transaction* **B** print a receipt